## \ Handleiding Aanmelden 'Yris Revalidatieen herstelzorg'

Wilt u gebruikmaken van het digitale zorgdossier 'Yris Revalidatie- en herstelzorg', dan dient u zich eerst aan te melden. Deze handleiding helpt u bij het aanmelden voor 'Yris Revalidatie- en herstelzorg'.

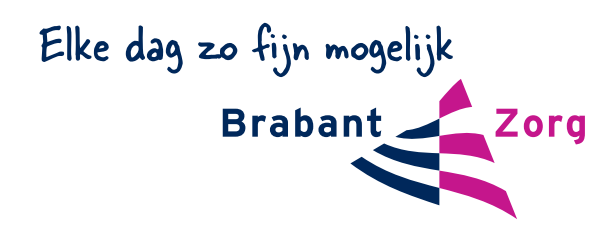

## 1

Wilt u gebruikmaken van het zorgdossier 'Yris Revalidatie- en herstelzorg', geeft u dit dan aan bij één van de zorgmedewerkers.

Bent u niet zelf de cliënt die toegang vraagt tot het zorgdossier Yris, dan checkt de zorgmedewerker eerst altijd bij de cliënt of u daadwerkelijk toegang mag krijgen tot het zorgdossier Yris.

Deze zorgmedewerker geeft u dan een brief met een persoonlijke QR-code die u kunt gebruiken om zich aan te melden voor 'Yris'. Hieronder een voorbeeld van een QR-code.

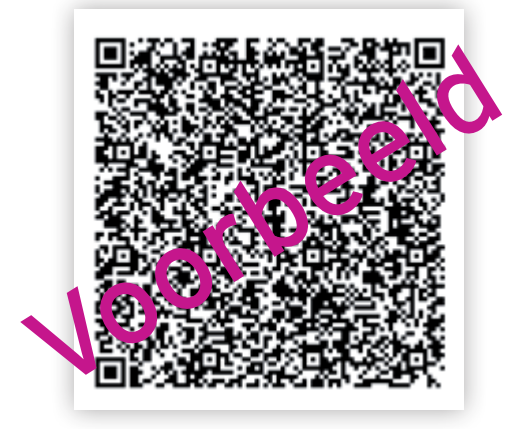

De persoonlijk QR-code die u ontvangt in de brief van de zorgmedewerker zorgt ervoor dat het aanmelden veilig gebeurt.

Let op: **de QR-code op de brief is twee dagen geldig**. Zorg dat u binnen twee dagen de QR-code gebruikt.

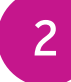

Ga naar de website www.yris.nl. U krijgt dan onderstaand scherm in beeld:

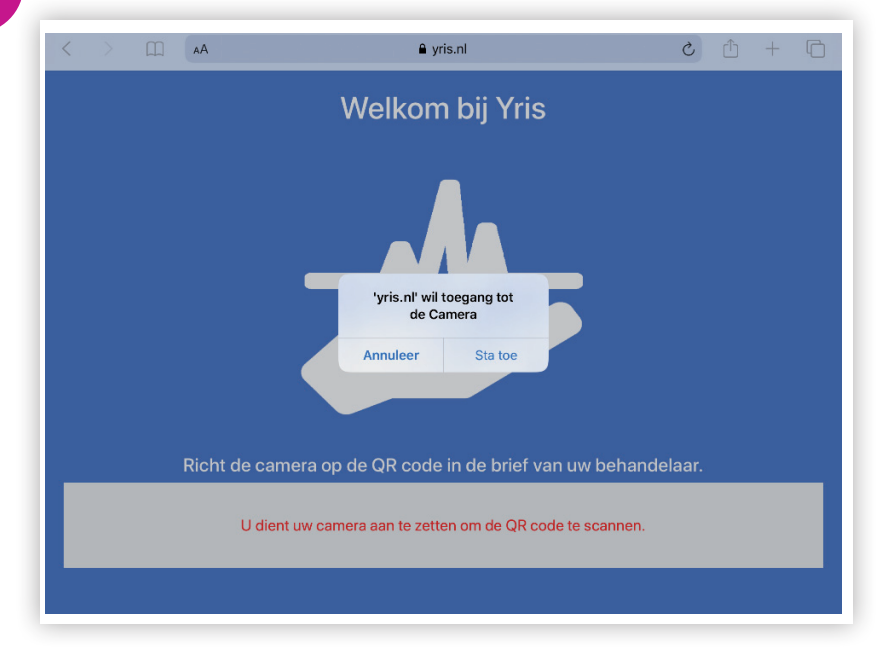

Om de QR code die u in de brief vindt te scannen is het aanzetten van de camera noodzakelijk. Druk dan op Sta toe <text><text>

3

4

5

Vul nu een wachtwoord in van minimaal 6 tekens met daarbij een hoofdletter en een cijfer. Vul in de tweede regel nogmaals dat zelfde wachtwoord in.

Zorg dat u uw wachtwoord op een veilige plek noteert, zodat u het altijd terug kunt vinden én iedere keer kunt gebruiken als u inlogt op het zorgdossier 'Yris Revalidatie- en herstelzorg'. Vergeet u het wachtwoord, dan kunt u bij de medewerker een nieuwe brief met een QR code aanvragen en herhaalt u deze aanmeldprocedure.

## 6

Als u het wachtwoord hebt ingevuld op het scherm, komt u op onderstaand scherm. Vul hier het wachtwoord nogmaals in:

| 15:32 Di 7 jul.<br>U kunt nu inloggen | acceptatic2 yris.nl                                    | ⋧ 25% 🛙 |
|---------------------------------------|--------------------------------------------------------|---------|
|                                       | Welkom bij Yris                                        |         |
|                                       |                                                        |         |
| Om toegang te krijgen tot uv          | v gegevens vragen wij u om uw wachtwoord in te voeren. |         |
|                                       |                                                        |         |

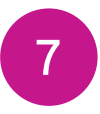

Druk op Geef mij toegang. Nu komt u in het clientportaal.

Wilt u weten hoe u gebruikmaakt van het zorgdossier Yris Revalidatie- en herstelzorg, leest u dan de Handleiding Gebruik Yris Revalidatie- en herstelzorg.